#### Date

# QuickBooks Guide

# **Step-by-Step Instructions**

# Problem 25-8 Calculating Cost of Merchandise Sold and Gross Profit on Sales

## INSTRUCTIONS

### **Begin a Session**

Copyright © McGraw-Hill Education. All rights reserved.

**Step 1** Restore the Problem 25-8.QBB file.

# Work the Accounting Problem

- **Step 2** Review the information in your textbook. Remember to use 2015 as the accounting year.
- **Step 3** Record the merchandise purchases transactions using the **Enter Bills** window.

**IMPORTANT:** The invoices are shown below. Be sure to complete the *Item, Quantity,* and *Cost* fields on the Items tab in the **Enter Bills** option.

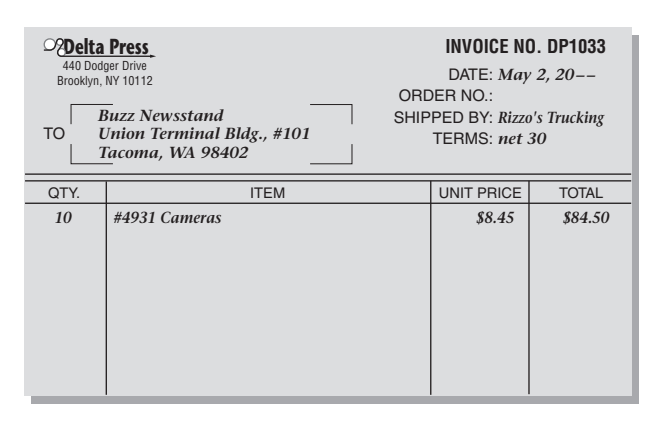

| <b>Delta Press</b> 440 Dodger Drive   Brooklyn, NY 10112   Buzz Newsstand   TO   Union Terminal Bldg., #101   Tacoma, WA 98402 |               | INVOICE NO. DP1052<br>DATE: May 14, 20<br>ORDER NO.:<br>SHIPPED BY: Rizzo's Trucking<br>TERMS: net 30 |            |         |
|----------------------------------------------------------------------------------------------------|---------------|----------------------------------------------------------------------------------------------------|------------|---------|
| QTY.                                                                                                    | ITEM          |                                                                                                    | UNIT PRICE | TOTAL   |
| 5                                                                                                    | #9265 Cameras |                                                                                                    | \$8.25     | \$41.25 |

| CDelta<br>440 Dod<br>Brooklyn,<br>TO | Press_<br>ger Drive<br>NY 10112 OF<br>Buzz Newsstand SH<br>Union Terminal Bldg., #101<br>Facoma, WA 98402 | INVOICE NO. DP1041<br>DATE: May 4, 20<br>ORDER NO.:<br>SHIPPED BY: Rizzo's Trucking<br>TERMS: net 30 |         |  |
|--------------------------------------|----------------------------------------------------------------------------------------------------|----------------------------------------------------------------------------------------------------|---------|--|
| QTY.                                 | ITEM                                                                                                    | UNIT PRICE                                                                                           | TOTAL   |  |
| 5                                    | #4850 Cameras                                                                                             | \$7.80                                                                                               | \$39.00 |  |

| Ato Dodger Drive   440 Dodger Drive   Brooklyn, WY 10112   Buzz Newsstand   TO   Union Terminal Bldg., #101   Tacoma, WA 98402 |               | INVOICE NO. DP1058<br>DATE: May 17, 20––<br>ORDER NO.:<br>SHIPPED BY: Rizzo's Trucking<br>TERMS: net 30 |         |  |
|----------------------------------------------------------------------------------------------------|---------------|----------------------------------------------------------------------------------------------------|---------|--|
| QTY.                                                                                                    | ITEM          | UNIT PRICE                                                                                              | TOTAL   |  |
| 8                                                                                                    | #4931 Cameras | \$8.60                                                                                                  | \$68.80 |  |

|                         | an Trend Publishers<br>96 Goldrush Way<br>enver, CO 80207<br>Fuzz Newsstand<br>Jinion Terminal Bldg., #101<br>Cacoma, WA 98402 | INVOICE NO<br>DATE: May<br>ORDER NO.:<br>SHIPPED BY: Wolfe<br>TERMS: 2/10, | D. ATP317<br>9, 20––<br>? Trucking<br>, n/30 |      | rican Trend Publishers<br>766 Goldrush Way<br>Denver, CO 80207<br>Buzz Newsstand<br>Union Terminal Bldg., #101<br>Tacoma, WA 98402 | INVOICE N<br>DATE: May<br>ORDER NO.:<br>SHIPPED BY: Wol<br>TERMS: 2/10 | 0. ATP324<br>/ 19, 20––<br>fe Trucking<br>), n/30 |
|-------------------------|----------------------------------------------------------------------------------------------------|----------------------------------------------------------------------------|----------------------------------------------|------|----------------------------------------------------------------------------------------------------|------------------------------------------------------------------------|---------------------------------------------------|
| QTY.                    | ITEM                                                                                                    | UNIT PRICE                                                                 | TOTAL                                        | QTY. | ITEM                                                                                                    | UNIT PRICE                                                             | TOTAL                                             |
| 6                       | #3845 Cameras                                                                                                    | \$9.95                                                                     | \$59.70                                      | 4    | #3845 Cameras                                                                                                    | \$10.10                                                                | \$40.40                                           |
| WOLF<br>5<br>De<br>TO E | <b>FE TRUCKING</b><br>15 Main Street<br>nver, CO 80208<br>Suzz Newsstand<br>Inion Terminal Bldg., #101<br>Gacoma, WA 98402     | INVOICE NO.<br>DATE: May<br>ORDER NO.:<br>SHIPPED BY:<br>TERMS: Due        | WT50557<br>9, 20––<br>upon receipt           | то   | STE TRUCKING<br>515 Main Street<br>Denver, CO 80208<br>Buzz Newsstand<br>Union Terminal Bldg., #101<br>Tacoma, WA 98402            | INVOICE NO.<br>DATE: May<br>ORDER NO.:<br>SHIPPED BY:<br>TERMS: Due    | WT50603<br>7 19, 20<br>9 upon receipt             |
| DATE                    | SERVICE                                                                                                    |                                                                            | AMOUNT                                       | DATE | SERVICE                                                                                                    |                                                                        | AMOUNT                                            |
| 5/9                     | Delivered Cameras                                                                                                    |                                                                            | \$4.00                                       | 5/19 | Delivered Cameras                                                                                                    |                                                                        | \$5.00                                            |
|                         |                                                                                                    |                                                                            |                                              |      |                                                                                                    |                                                                        |                                                   |

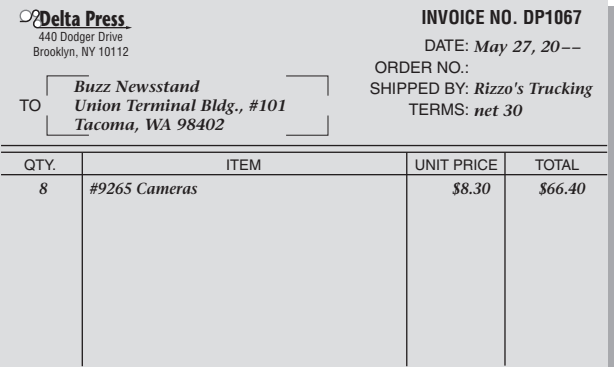

| Bits Press.   440 Dodger Drive   Brooklyn, NY 10112   Buzz Newsstand   TO   Union Terminal Bldg., #101   Tacoma, WA 98402 |               | INVOICE NO. DP1071<br>DATE: May 29, 20<br>ORDER NO.:<br>SHIPPED BY: Rizzo's Trucking<br>TERMS: net 30 |         |  |
|----------------------------------------------------------------------------------------------------|---------------|----------------------------------------------------------------------------------------------------|---------|--|
| QTY.                                                                                                    | ITEM          | UNIT PRICE                                                                                            | TOTAL   |  |
| 4                                                                                                    | #4931 Cameras | \$8.85                                                                                                | \$35.40 |  |

**QuickBooks Guide** 

| Name | Date | Class |
|------|------|-------|
|      |      |       |

- **Step 4** Record the transportation charges using the **Write Checks** option. All of the transportation charges are paid by check to Wolfe Trucking. The May 9 payment is made with Check No. 123, and the May 19 payment is made with Check No. 124.
- **Step 5** Record the camera sales using the **Enter Sales Receipts** option.

To record the camera sales:

- Determine the number of cameras sold.
- Choose **Enter Sales Receipts** from the *Customers* menu.
- Move to the *Date* field and type **05/31/2015**.
- Press **Tab** and type **T290** in the SALE NO. field.
- Move to the Item column.
- Click the down arrow and select the item to be sold.
- Move to the Quantity column and type the quantity sold.
- Do the same for each item.
- Verify the total receipt amount of \$857.37, and click **Save & Close.**

#### Prepare a Report and Proof Your Work

- **Step 6** Print a Journal report to proof your work.
- **Step 7** Print an Inventory Valuation Detail report.
- **Step 8** Print a Profit & Loss report.

#### Analyze Your Work

**Step 9** Complete the Analyze activity.

#### End the Session

**Step 10** It is recommended that you back up your work for this session.

How do you adjust your inventory value for damaged inventory? Explain your answer on a separate sheet of paper.

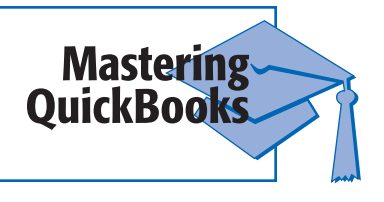

# **-FAQs**

### Can you change the inventory valuation method for an inventory item?

No, QuickBooks only operates using the average daily cost method of inventory valuation. You cannot change to FIFO or LIFO methods of inventory valuation.